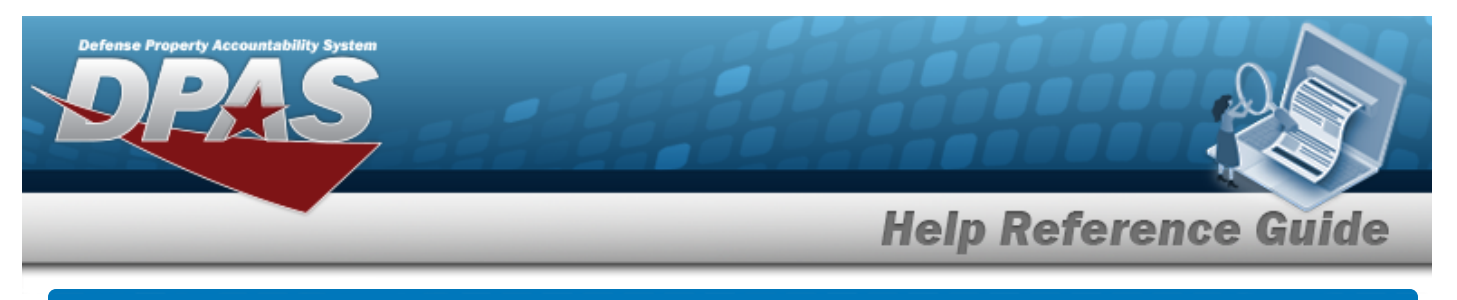

# Search for an Asset Disposition — Criteria

## Overview

The Property Accountability module Asset Disposition process provides the ability to get rid of assets which are no longer needed. This process disposes of both serial and bulk managed assets, as well as assets with components or improvements.

When the **Designate** check-box *is* selected, the following are the only valid Type Action codes:

- **DTNI Turn-In** Return an asset to an intermediate activity and they decide how the asset will be disposed.
- DTRO Transfer Out outside DPAS
   Send an asset to an agency that does not use DPAS.
- **DSPL Disposal** Return an asset directly to the DRMO without using an automated interface, or dispose of it locally.
- DLNR Loan Return
   The asset was loaned to a UIC. This action type records the return of the property, the contact information and the condition of the asset.

When the **Designate** check-box *is not* selected, the following Type Action codes also display:

- DLDD Report of Survey / Lost, Damaged, Destroyed
   The asset is no longer physically available because it was stolen, lost, or it was damaged or destroyed.
- DSAL Sales

The asset is sold. The action also records the condition of the asset, accounting and financial information and the contact information of the buyer.

### • DDNT – Donated

The contact information of the enterprise receiving the property, the condition of the property and the financial impact for the donating activity is recorded.

• DAAR – AAR

The action records administrative disposal of property.

### • DIAJ — Inventory Adjustment

The asset was recorded as missing during an inventory, removed from the system and documented by this action.

When an asset is disposed, all components, improvements and ancillary costs are disposed of at the same time.

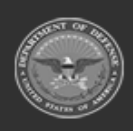

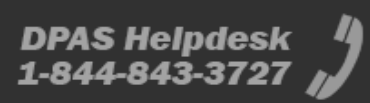

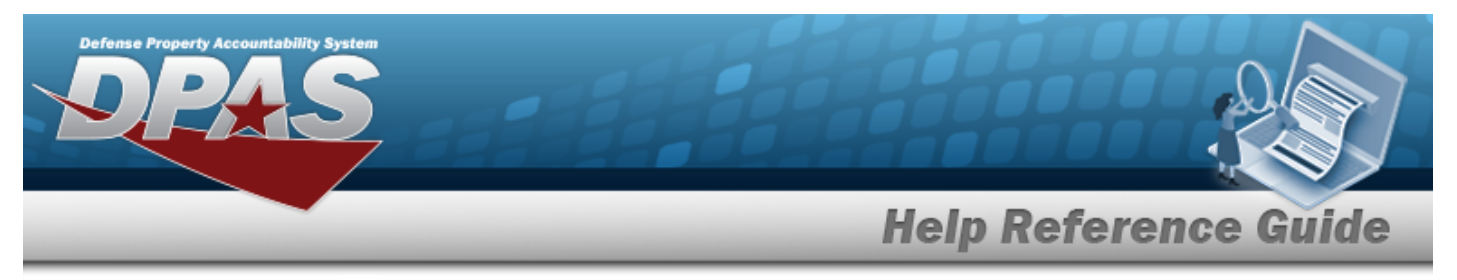

### Navigation

Asset Management > Disposition > Asset Disposition Search Criteria page

## Procedure

### Search for an Asset for Disposal

One or more of the Search Criteria fields can be entered to isolate the results. By default, all results are displayed. Selecting at any point of this procedure returns all fields to the default "All" setting.

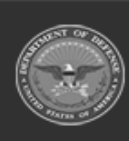

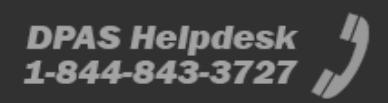

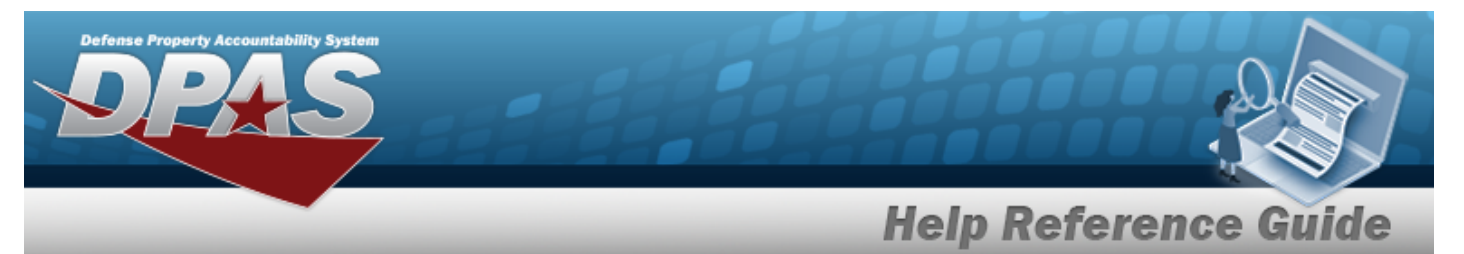

1. In the Search Criteria panel, narrow the results by entering one of the following fields.

| Designate       |                    |   |  |
|-----------------|--------------------|---|--|
| *Type Action    | Turn-In            | ~ |  |
| Asset Id        |                    |   |  |
| Stock Nbr       |                    | Q |  |
| Serial Nbr      |                    |   |  |
| i Custodian Nbr | Select A Custodian | ٩ |  |
| i Loc           | Select A Location  | Q |  |
| Sub Loc         |                    |   |  |
|                 |                    |   |  |

2. Select Search for an Asset Disposition – Results page opens.

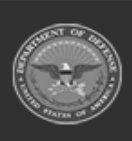

F

DPAS Helpdesk 1-844-843-3727

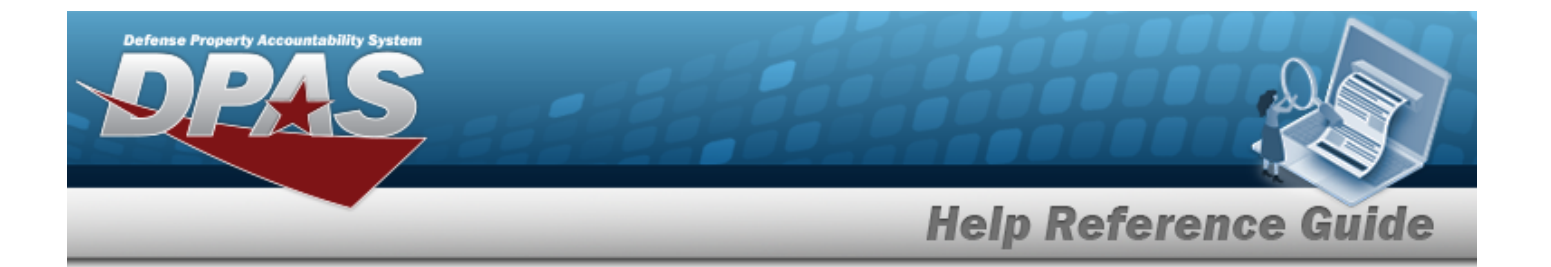

Search Criteria Designate NO Asset Id Serial Nb Loc Type Action TURN-IN Stock Nbr 999912345678 Custo Sub Lo Search Results Select Otv Asset Id Sub Loc Lot Nbr Suspt Loss Sts Cd Excs Actn Cd Cptl Impv Activated Loan Cd Cmpr ated

next to each desired asset to select the record.

| 0 1 | BROOKS000168       | 999912345678 | IZ4554544565454 | COMMERCIAL<br>VEHICLES | DMB001 | EI  | OUTSIDE<br>STAGING | No         | No       |       | G ART  |        | 22344N<br>TEST | - 99/      |    |
|-----|--------------------|--------------|-----------------|------------------------|--------|-----|--------------------|------------|----------|-------|--------|--------|----------------|------------|----|
|     |                    |              |                 |                        |        |     |                    |            |          |       | Cancel | Desele | t All          | Select All |    |
|     |                    |              |                 |                        |        |     |                    |            |          |       |        |        |                |            |    |
| He  | lpful <sup>-</sup> | Гір          |                 | _                      |        |     |                    |            |          |       |        |        |                |            |    |
| He  | lpful <sup>-</sup> | Гір<br>s     | elect All       | che                    | ecks   | all | assets on          | all pages. | Deselect | t All | emo    | ves t  | he             | chec       | _k |

B. Se

Α.

Click

BROOKS000166 999912345678 IZ1255

Select . The View the Asset Disposition Selected Rows page opens.

UII Sts Cd Asse Cd

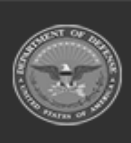

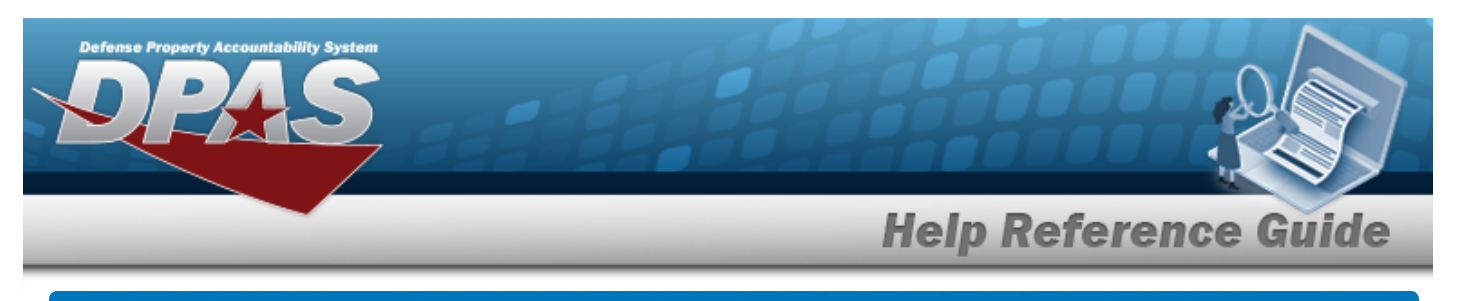

# **Selected Rows for Asset Disposition**

## Navigation

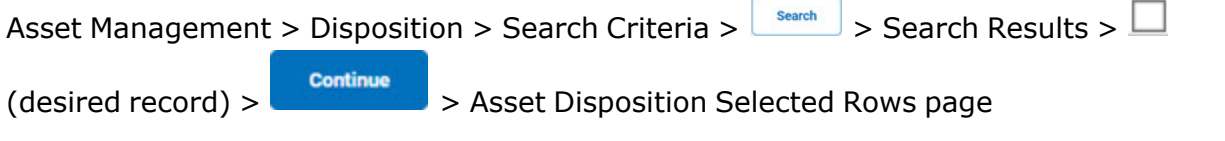

## Procedure

**Review and Confirm Assets for Disposal** 

Selecting at any point of this procedure removes all revisions and closes the page. **Bold** numbered steps are required.

1. Review the asset for disposal.

| Search Criteria<br>Designate<br>NO<br>Type Action<br>TUDRAN |              | Asset Id<br><br>Stock NI<br>9999123 | or<br>145678  |                        |             |                 | S<br>              | ierial Nbr<br>ustodian | Nbr                     |                    |               |      |                  |                        | Loc<br><br>Sub Loc<br> |            |                  |                        |                  |                |                    |
|-------------------------------------------------------------|--------------|-------------------------------------|---------------|------------------------|-------------|-----------------|--------------------|------------------------|-------------------------|--------------------|---------------|------|------------------|------------------------|------------------------|------------|------------------|------------------------|------------------|----------------|--------------------|
| Selected Row(s)<br>aty Disp aty                             | Asset Id     | Stock Nbr                           | Serial Nbr    | Item Desc              | Cust<br>Nbr | Asset<br>Lvi Cd | Loc                | Lot<br>Nbr             | Suspt<br>Loss<br>Sts Cd | Excs<br>Actn<br>Cd | Non-<br>Actbl | CptI | Activation<br>Dt | Cptl Impv<br>Activated | Cptl Cmpn<br>Activated | Loan<br>Cd | UII<br>Sts<br>Cd | Owng<br>Cost<br>Center | LIN/TAMCN        | Fund<br>Cd/ASN | Intrf<br>Sys<br>Cd |
| 1 1                                                         | BROOKS000167 | 999912345678                        | 1Z55566445654 | COMMERCIAL<br>VEHICLES | DMB001      | EI              | OUTSIDE<br>STAGING |                        |                         |                    | No            | No   |                  |                        |                        | G          | ARN              |                        | 22344N -<br>TEST | 99/            | AY                 |

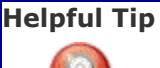

Continue

For bulk records, the quantity must be entered for the record(s) for which the update applies. If no DISP QTY is entered, all records are updated.

2. Select

. The **Dispose of an Asset — Disposition** page appears.

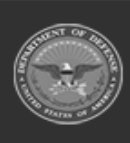

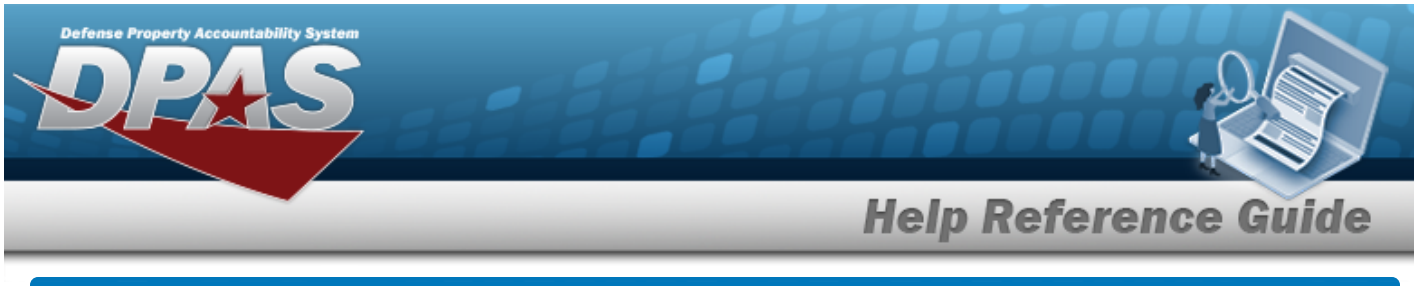

| Dispose of an Asset                                                                                                    |
|----------------------------------------------------------------------------------------------------|
| Navigation                                                                                                    |
| Asset Management > Disposition > Search Criteria > search > Search Results > (desired record) > continue > Selected Rows > Asset Disposition — Disposition page |
| Procedures                                                                                                    |
| Dispose of an Asset                                                                                                    |
|                                                                                                    |

Selecting at any point of this procedure removes all revisions and closes the page. **Bold** numbered steps are required.

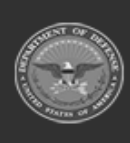

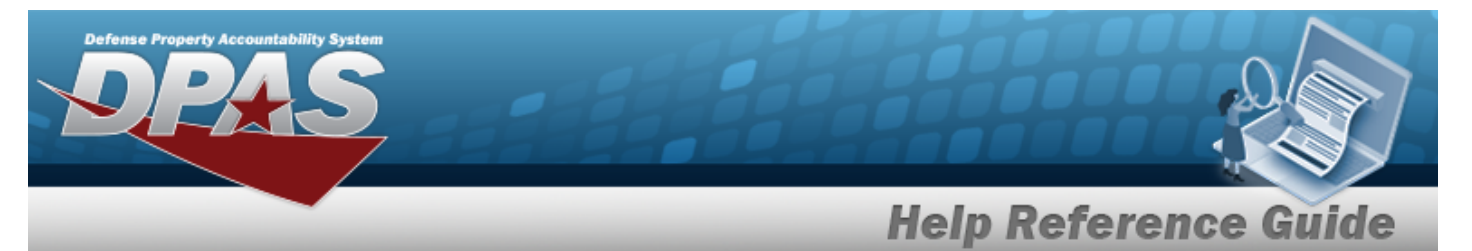

1. Depending upon the Type Asset selected, different fields appear in the Disposition panel:

| n-In                      |                           |                    |              |        |
|---------------------------|---------------------------|--------------------|--------------|--------|
| Search Criteria           |                           |                    |              |        |
| Designate<br>NO           | Asset Id                  | Serial Nbr         | Loc<br>-     |        |
| Type Action<br>TURN-IN    | Stock Nbr<br>999912345678 | Custodian Nbr<br>- | Sub Loc<br>- |        |
| Disposition               |                           |                    |              |        |
| *Doc Nbr                  | Q                         |                    |              |        |
| RIC From (DODAAC/RIC)     |                           |                    |              |        |
| *Cond Cd                  | Select an Item 🗸          |                    |              |        |
| *Fund Cd                  | Select an Item 🗸          |                    |              |        |
| *Ship To Address          | Q                         |                    |              |        |
| *Ship To POC              |                           |                    |              |        |
| DSN                       |                           |                    |              |        |
| *Phone Nbr                |                           |                    |              |        |
| FAX Nbr                   |                           |                    |              |        |
| *E-Mail Address           |                           |                    |              |        |
| *Ship To (DODAAC/CAGE Cd) |                           |                    |              |        |
| Ship To Name              |                           |                    |              |        |
| Ship To RIC               |                           |                    |              |        |
| *Address                  |                           |                    |              |        |
| *City                     |                           |                    |              |        |
| *State                    | Select an item            |                    |              |        |
| *ZIP Cd                   |                           |                    |              |        |
| *Country Cd               | Select an Item 🗸          |                    |              |        |
| Shipment Dt               |                           |                    |              |        |
| Est Shipment Dt           |                           |                    |              |        |
| TCN                       |                           |                    |              |        |
| Mode of Shipment          | Select an Item            |                    |              |        |
| *History Remarks          |                           |                    |              |        |
| Attachment                | Add Attachment            | 10                 |              |        |
| No Attachments Available  |                           |                    |              |        |
|                           |                           |                    |              |        |
|                           |                           |                    |              | Cancel |

**A.** Enter the Doc NBR, or use <sup>Q</sup> to browse for the number. *This is a 14 alphanumeric character field.* 

DPAS Helpdesk 1-844-843-3727

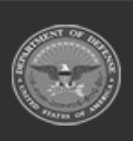

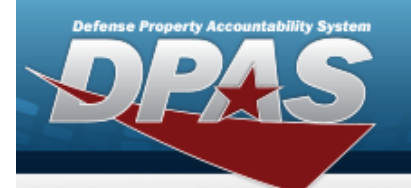

- **B.** Use  $\checkmark$  to select the Cond Cd.
- **C.** Use  $\checkmark$  to select the Fund Cd.
- **D.** Use <sup>**Q**</sup> to browse for the Ship To Address.
- **E.** Enter the Ship To POC in the field provided. *This is a 24 alphanumeric character field.*
- **F.** Enter the PHONE NBR in the field provided. *This is a 25 alphanumeric character field.*
- **G.** Enter the E-MAIL Address in the field provided. *This is a 25 alphanumeric character field.*
- **H.** Enter the CAGE CD in the Ship To field provided. *This is a 5 alphanumeric character field.*
- **I.** Enter the Address in the field provided. *This is a 35 alphanumeric character field.*
- **J.** Enter the City in the field provided. *This is a 22 alphanumeric character field.*
- **K.** Use **V** to select the State.
- **L.** Enter the ZIP CD in the field provided. *This is a 10 alphanumeric character field*.
- **M.** Use  $\bowtie$  to select the Country Cd.
- **N.** Enter the History Remarks in the field provided. *This is a 1,024 alphanumeric character field.*

Add Attachment

. The **Add an Attachment** page appears.

**Help Reference Guide** 

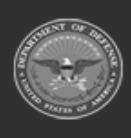

0.

Select

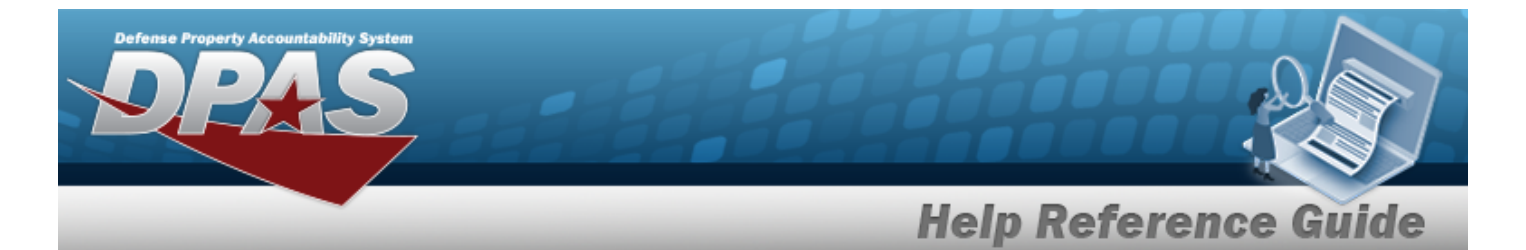

#### Transfer Out - Outside DPAS

| Search Criteria                            |                  |   |                   |              |        |        |
|--------------------------------------------|------------------|---|-------------------|--------------|--------|--------|
| Designate<br>NO                            | Asset Id         |   | Serial Nbr<br>    | Loc          |        |        |
| Type Action<br>TRANSFER OUT - OUTSIDE DPAS | Stock Nbr<br>    |   | Custodian Nbr<br> | Sub Loc<br>- |        |        |
|                                            |                  |   |                   |              |        |        |
| Disposition                                |                  |   |                   |              |        |        |
| *Doc Nbr                                   | ٩                |   |                   |              |        |        |
| RIC From (DODAAC/RIC)                      |                  |   |                   |              |        |        |
| *Cond Cd                                   | Select an Item   |   |                   |              |        |        |
| *Fund Cd                                   | Select an Item 🗸 |   |                   |              |        |        |
| *Ship To Address                           | ۹                |   |                   |              |        |        |
| *Ship To POC                               |                  |   |                   |              |        |        |
| DSN                                        |                  |   |                   |              |        |        |
| *Phone Nbr                                 |                  |   |                   |              |        |        |
| FAX Nbr                                    |                  |   |                   |              |        |        |
| *E-Mail Address                            |                  |   |                   |              |        |        |
| *Ship To (DODAAC/CAGE Cd)                  |                  |   |                   |              |        |        |
| Ship To Name                               |                  |   |                   |              |        |        |
| Ship To RIC                                |                  |   |                   |              |        |        |
| *Address                                   |                  |   |                   |              |        |        |
| *City                                      |                  |   |                   |              |        |        |
| *State                                     | Select an Item   |   |                   |              |        |        |
| *ZIP Cd                                    |                  |   |                   |              |        |        |
| *Country Cd                                | Select an Item   |   |                   |              |        |        |
| Shipment Dt                                |                  |   |                   |              |        |        |
| Est Shipment Dt                            |                  |   |                   |              |        |        |
| TCN                                        |                  |   |                   |              |        |        |
| Mode of Shipment                           | Select an Item   |   |                   |              |        |        |
| *History Remarks                           |                  | b |                   |              |        |        |
| Attachment                                 | Add Attachment   |   |                   |              |        |        |
| No Attachments Available                   |                  |   |                   |              |        |        |
|                                            |                  |   |                   |              |        |        |
|                                            |                  |   |                   |              | Cancel | Submit |

**A.** Enter the Doc NBR, or use <sup>Q</sup> to browse for the number. *This is a 14 alphanumeric character field.* 

DPAS Helpdesk 1-844-843-3727

**B.** Use  $\checkmark$  to select the Cond Cd.

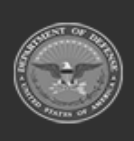

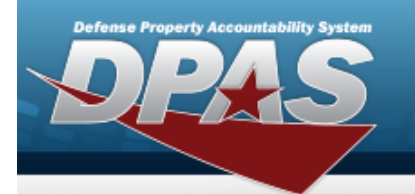

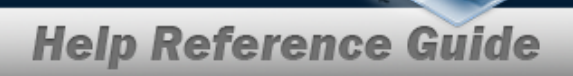

- **C.** Use 🗹 to select the Fund Cd.
- **D.** Use <sup>**Q**</sup> to browse for the Ship To Address.
- **E.** Enter the Ship To POC in the field provided. *This is a 24 alphanumeric character field.*
- **F.** Enter the PHONE NBR in the field provided. *This is a 25 alphanumeric character field.*
- **G.** Enter the E-MAIL Address in the field provided. *This is a 25 alphanumeric character field.*
- **H.** Enter the CAGE CD in the Ship To field provided. *This is a 5 alphanumeric character field.*
- **I.** Enter the Address in the field provided. *This is a 35 alphanumeric character field.*
- **J.** Enter the City in the field provided. *This is a 22 alphanumeric character field.*
- **K.** Use  $\checkmark$  to select the State.
- **L.** Enter the ZIP CD in the field provided. *This is a 10 alphanumeric character field*.
- **M.** Use  $\checkmark$  to select the Country Cd.
- **N.** Enter the History Remarks in the field provided. *This is a 1,024 alphanumeric character field.*
- 0. Select

Add Attachment

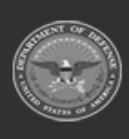

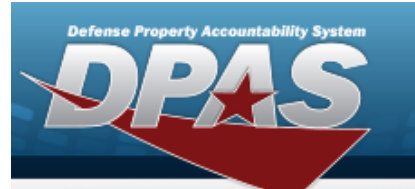

#### Disposal

| Search Criteria           |                |                    |         |        |        |
|---------------------------|----------------|--------------------|---------|--------|--------|
| Designate                 | Asset Id       | Serial Nbr         | Loc     |        |        |
| Type Action               | Stock Nbr      | -<br>Custodian Nbr | Sub Loc |        |        |
| DIGFUGAL                  | -              | -                  | -       |        |        |
| Disposition               |                |                    |         |        |        |
| *Doc Nbr                  | ٩              |                    |         |        |        |
| RIC From (DODAAC/RIC)     |                |                    |         |        |        |
| *Retirement/DspsI Dt      | 6/9/2023       |                    |         |        |        |
| *Cond Cd                  | Select an Item |                    |         |        |        |
| *Fund Cd                  | Select an Item |                    |         |        |        |
| *Ship To Address Q        |                |                    |         |        |        |
| *Ship To POC              |                |                    |         |        |        |
| DSN                       |                |                    |         |        |        |
| *Phone Nbr                |                |                    |         |        |        |
| FAX Nbr                   |                |                    |         |        |        |
| *E-Mail Address           |                |                    |         |        |        |
| *Ship To (DODAAC/CAGE Cd) |                |                    |         |        |        |
| Ship To Name              |                |                    |         |        |        |
| Ship To RIC               |                |                    |         |        |        |
| *Address                  |                |                    |         |        |        |
| *City                     |                |                    |         |        |        |
| "State                    | Select an Item |                    |         |        |        |
| *ZIP Cd                   |                |                    |         |        |        |
| *Country Cd               | Select an Item |                    |         |        |        |
| Shipment Dt               |                |                    |         |        |        |
| Est Shipment Dt           |                |                    |         |        |        |
| TCN                       |                |                    |         |        |        |
| Mode of Shipment          | Select an Item |                    |         |        |        |
|                           |                |                    |         |        |        |
| *History Remarks          |                |                    |         |        |        |
| Attachment                | Add Attachment |                    |         |        |        |
| No Attachments Available  |                |                    |         |        |        |
|                           |                |                    |         |        |        |
|                           |                |                    |         | Cancel | Submit |

**A.** Enter the Doc NBR, or use <sup>**Q**</sup> to browse for the number. *This is a 14 alphanumeric character field.* 

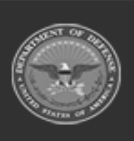

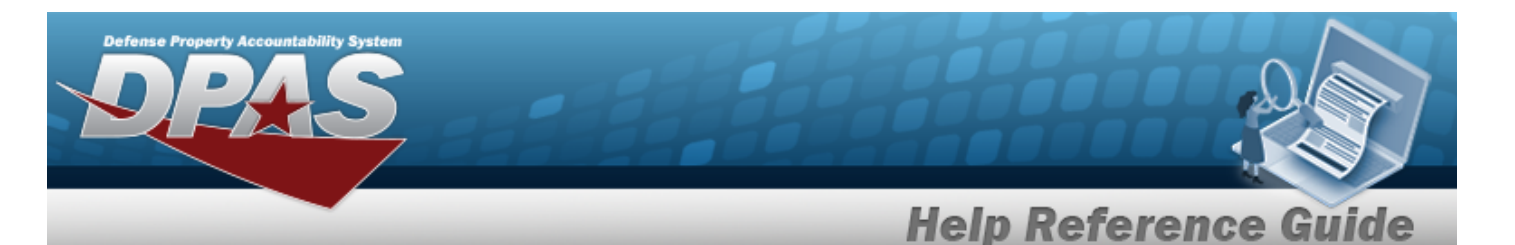

- **B.** Use is to select the Retirement / DSPSL DT, or enter the date (MM/DD/YYYY) in the field provided.
- **C.** Use  $\checkmark$  to select the Cond Cd.
- **D.** Use **to** select the Fund Cd.
- **E.** Use <sup>**Q**</sup> to browse for the Ship To Address.
- **F.** Enter the Ship To POC in the field provided. *This is a 24 alphanumeric character field.*
- **G.** Enter the PHONE NBR in the field provided. *This is a 25 alphanumeric character field.*
- **H.** Enter the E-MAIL Address in the field provided. *This is a 25 alphanumeric character field.*
- **I.** Enter the CAGE CD in the Ship To field provided. *This is a 5 alphanumeric character field.*
- **J.** Enter the Address in the field provided. *This is a 35 alphanumeric character field.*
- **K.** Enter the City in the field provided. *This is a 22 alphanumeric character field.*
- L. Use 🗹 to select the State.
- **M.** Enter the ZIP CD in the field provided. *This is a 10 alphanumeric character field*.
- **N.** Use  $\bowtie$  to select the Country Cd.
- **O.** Enter the History Remarks in the field provided. *This is a 1,024 alphanumeric character field.*
- P. Select Add Attachment

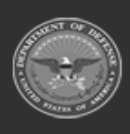

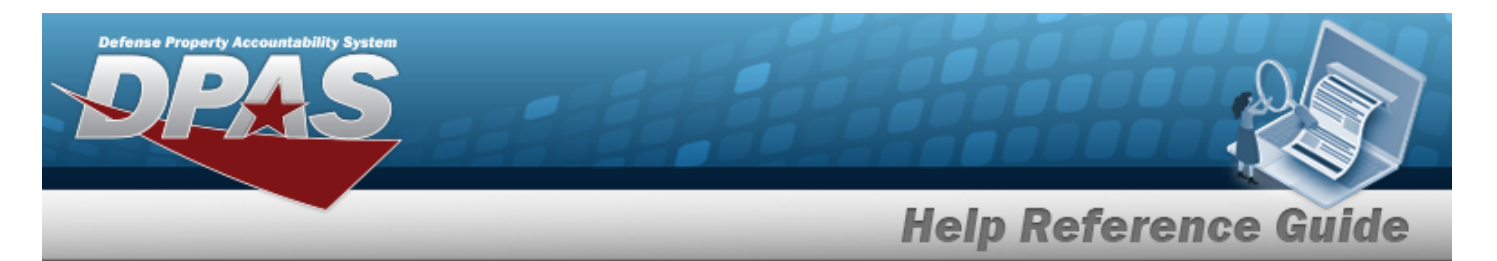

| Report of Survey | / Lost, | Damaged, | Destroyed |  |
|------------------|---------|----------|-----------|--|
|                  |         |          |           |  |

| Search Criteria                                            |                  |                    |              |        |        |
|------------------------------------------------------------|------------------|--------------------|--------------|--------|--------|
| Designate<br>NO                                            | Asset Id         | Serial Nbr<br>     | Loc          |        |        |
| Type Action<br>REPORT OF SURVEY / LOST, DAMAGED, DESTROYED | Stock Nbr<br>    | Custodian Nbr<br>- | Sub Loc<br>- |        |        |
| Disposition                                                |                  |                    |              |        |        |
| *Doc Nbr                                                   | ٩                |                    |              |        |        |
| RIC From (DODAAC/RIC)                                      |                  |                    |              |        |        |
| *Retirement/DspsI Dt                                       | 6/9/2023         |                    |              |        |        |
| *Cond Cd                                                   | Select an item   |                    |              |        |        |
| *Fund Cd                                                   | Select an Item   |                    |              |        |        |
| *APO Address Q                                             |                  |                    |              |        |        |
| *APO POC                                                   |                  |                    |              |        |        |
| *DSN                                                       |                  |                    |              |        |        |
| *Phone Nbr                                                 |                  |                    |              |        |        |
| FAX Nbr                                                    |                  |                    |              |        |        |
| *E-Mail Address                                            |                  |                    |              |        |        |
|                                                            |                  |                    |              |        |        |
|                                                            |                  |                    |              |        |        |
|                                                            |                  |                    |              |        |        |
| *Address                                                   |                  |                    |              |        |        |
| *City                                                      |                  |                    |              |        |        |
| *State                                                     | Select an Item 👻 |                    |              |        |        |
| *ZIP Cd                                                    |                  |                    |              |        |        |
| *Country Cd                                                | Select an item   |                    |              |        |        |
| "History Remarks                                           |                  |                    |              |        |        |
| Attachment                                                 | Add Attachment   |                    |              |        |        |
| No Attachments Available                                   |                  |                    |              |        |        |
|                                                            |                  |                    |              |        | _      |
|                                                            |                  |                    |              | Cancel | Submit |

- **A.** Enter the Doc NBR, or use <sup>**Q**</sup> to browse for the number. *This is a 14 alphanumeric character field.*
- **B.** Use to select the Retirement / DSPSL DT, or enter the date (MM/DD/YYYY) in the field provided.
- **C.** Use  $\checkmark$  to select the Cond Cd.
- **D.** Use  $\checkmark$  to select the Fund Cd.

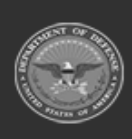

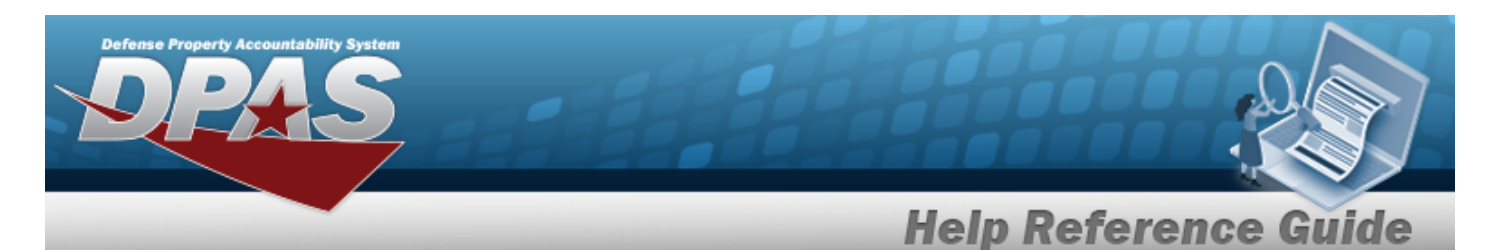

- **E.** Use <sup>**Q**</sup> to browse for the APO Address.
- **F.** Enter the APO POC in the field provided. *This is a 24 alphanumeric character field*.
- **G.** Enter the DSN in the field provided. *This is a 20 alphanumeric character field.*
- **H.** Enter the PHONE NBR in the field provided. *This is a 25 alphanumeric character field.*
- **I.** Enter the E-MAIL Address in the field provided. *This is a 25 alphanumeric character field.*
- **J.** Enter the Address in the field provided. *This is a 35 alphanumeric character field.*
- **K.** Enter the City in the field provided. *This is a 22 alphanumeric character field.*
- **L.** Use **V** to select the State.
- **M.** Enter the ZIP CD in the field provided. *This is a 10 alphanumeric character field*.
- **N.** Use  $\bowtie$  to select the Country Cd.
- **O.** Enter the History Remarks in the field provided. *This is a 1,024 alphanumeric character field.*
- P. Select Add Attachment

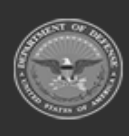

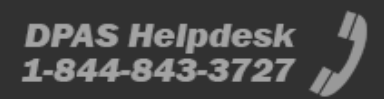

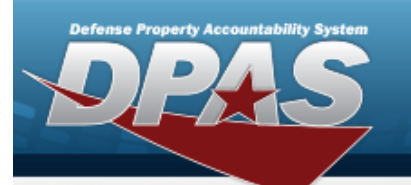

Sales

| Search Criteria           |                  |                   |         |
|---------------------------|------------------|-------------------|---------|
| Designate<br>NO           | Asset Id         | Serial Nbr<br>    | Loc     |
| Type Action<br>SALES      | Stock Nbr        | Custodian Nbr<br> | Sub Loc |
|                           |                  |                   |         |
| Disposition               |                  |                   |         |
| *Doc Nbr                  | ٩                |                   |         |
| RIC From (DODAAC/RIC)     |                  |                   |         |
| *Retirement/DspsI Dt      | 6/12/2023        |                   |         |
| *Cond Cd                  | Select an Item 🗸 |                   |         |
| *Fund Cd                  | Select an Item 🗸 |                   |         |
| *Ship To Address          |                  |                   |         |
| *Ship To POC              |                  |                   |         |
| DSN                       |                  |                   |         |
| *Phone Nbr                |                  |                   |         |
| FAX Nbr                   |                  |                   |         |
| *E-Mail Address           |                  |                   |         |
| *Ship To (DODAAC/CAGE Cd) |                  |                   |         |
| Ship To Name              |                  |                   |         |
| Ship To RIC               |                  |                   |         |
| *Address                  |                  |                   |         |

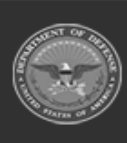

| nse Property Accountability Syst<br>PPAS |                |                     |
|------------------------------------------|----------------|---------------------|
|                                          |                | Help Reference Guid |
| *City                                    |                |                     |
| *State                                   | Select an Item |                     |
| *ZIP Cd                                  |                |                     |
| *Country Cd                              | Select an Item |                     |
| *Selling Price                           |                |                     |
| Shipment Dt                              |                |                     |
| Est Shipment Dt                          |                |                     |
| TCN                                      |                |                     |
| Mode of Shipment                         | Select an Item |                     |
| *History Remarks                         |                |                     |
| Attachment                               | Add Attachment |                     |
| No Attachments Available                 |                |                     |
|                                          |                | Cancel              |

- **A.** Enter the Doc NBR, or use <sup>Q</sup> to browse for the number. *This is a 14 alphanumeric character field.*
- **B.** Use Is to select the Retirement / DSPSL DT, or enter the date (MM/DD/YYYY) in the field provided.
- **C.** Use  $\checkmark$  to select the Cond Cd.
- **D.** Use  $\bowtie$  to select the Fund Cd.
- **E.** Use <sup>**Q**</sup> to browse for the Ship To Address.
- **F.** Enter the Ship To POC in the field provided. *This is a 24 alphanumeric character field.*
- **G.** Enter the PHONE NBR in the field provided. *This is a 25 alphanumeric character field.*
- **H.** Enter the E-MAIL Address in the field provided. *This is a 25 alphanumeric character field.*
- **I.** Enter the CAGE CD in the Ship To field provided. *This is a 5 alphanumeric character field.*
- **J.** Enter the Address in the field provided. *This is a 35 alphanumeric character field.*
- **K.** Enter the City in the field provided. *This is a 22 alphanumeric character field.*

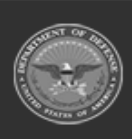

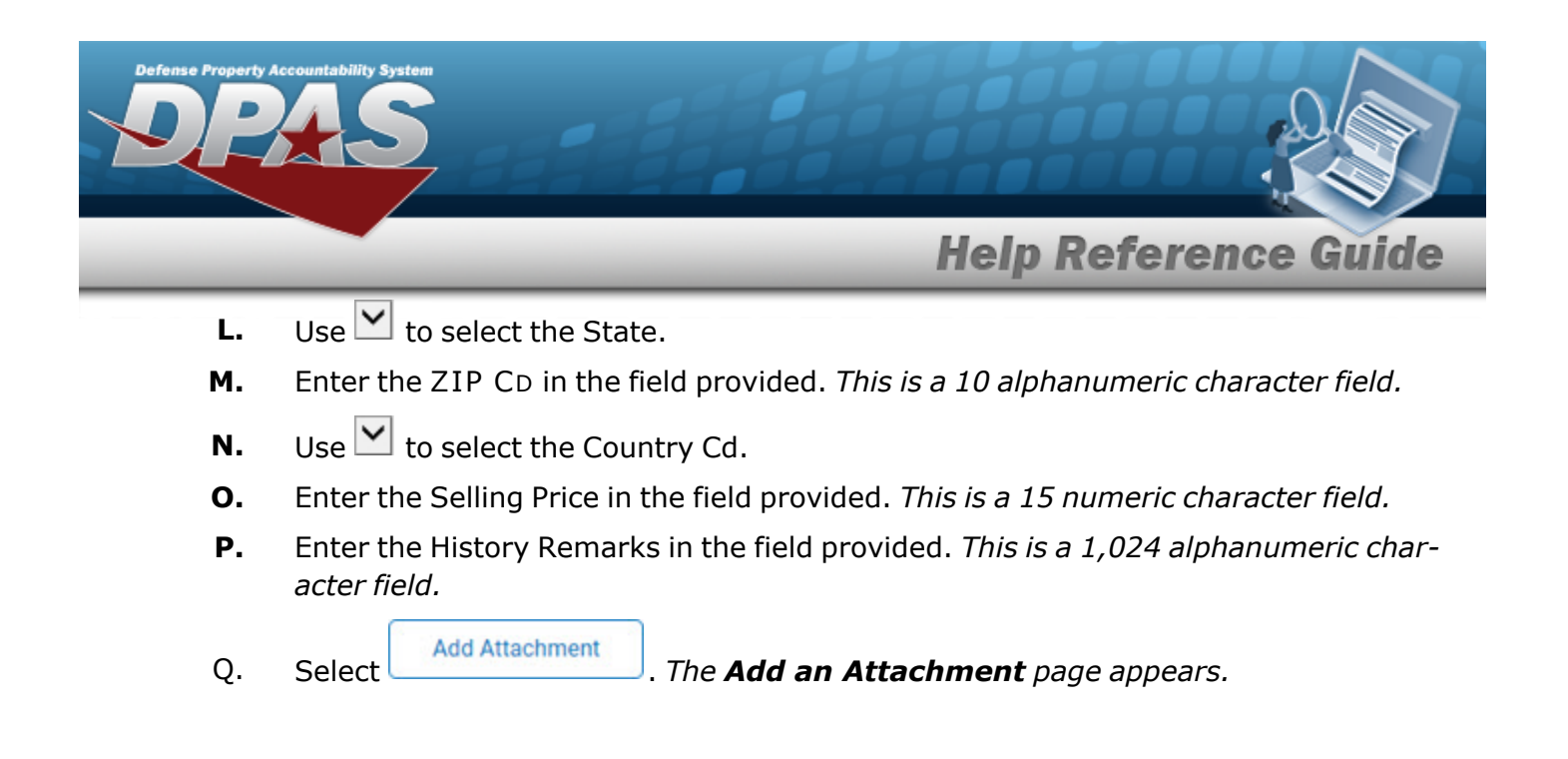

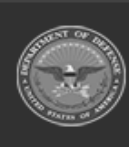

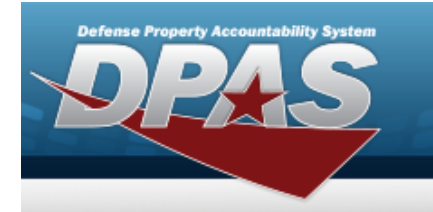

#### Donated (Disposal)

| Disposition               |                  |  |
|---------------------------|------------------|--|
| *Doc Nhr                  |                  |  |
|                           | <b></b>          |  |
| RIC From (DODAAC/RIC)     |                  |  |
| *Retirement/DspsI Dt      | 6/12/2023        |  |
| *Cond Cd                  | Select an Item   |  |
| *Fund Cd                  | Select an Item   |  |
| *Ship To Address Q        |                  |  |
| *Ship To POC              |                  |  |
| DSN                       |                  |  |
| *Phone Nbr                |                  |  |
| FAX Nbr                   |                  |  |
| *E-Mail Address           |                  |  |
| *Ship To (DODAAC/CAGE Cd) |                  |  |
| Ship To Name              |                  |  |
| Ship To RIC               |                  |  |
| *Address                  |                  |  |
| *City                     |                  |  |
| *State                    | Select an Item   |  |
| \$710 Cd                  |                  |  |
|                           |                  |  |
| *Country Cd               | Select an Item 🗸 |  |
| Shipment Dt               |                  |  |
| Est Shipment Dt           |                  |  |
| TCN                       |                  |  |
| Mode of Shipment          | Select an Item   |  |
|                           |                  |  |
| *History Remarks          |                  |  |
| Attachment                | Add Attachment   |  |
| No Attachments Available  |                  |  |
|                           |                  |  |
|                           |                  |  |

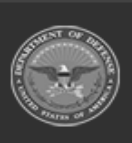

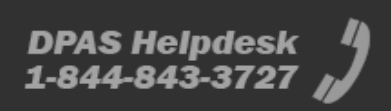

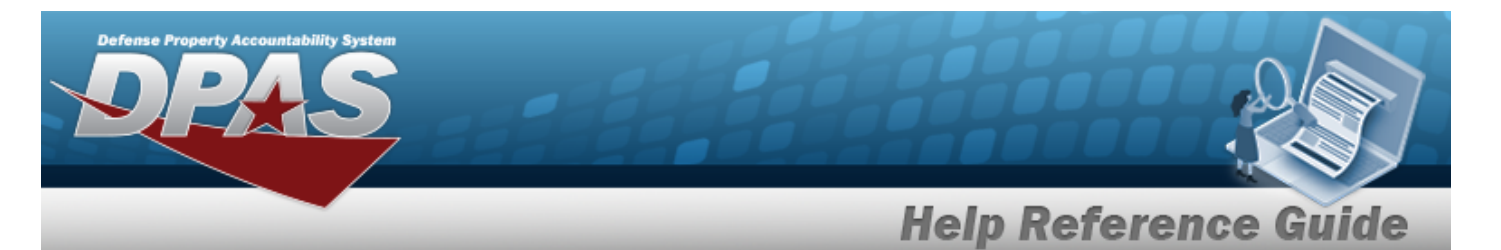

- **A.** Enter the Doc NBR, or use <sup>Q</sup> to browse for the number. *This is a 14 alphanumeric character field.*
- **B.** Use to select the Retirement / DSPSL DT, or enter the date (MM/DD/YYYY) in the field provided.
- **C.** Use  $\checkmark$  to select the Cond Cd.
- **D.** Use  $\checkmark$  to select the Fund Cd.
- **E.** Use <sup>**Q**</sup> to browse for the Ship To Address.
- **F.** Enter the Ship To POC in the field provided. *This is a 24 alphanumeric character field.*
- **G.** Enter the PHONE NBR in the field provided. *This is a 25 alphanumeric character field.*
- **H.** Enter the E-MAIL Address in the field provided. *This is a 25 alphanumeric character field.*
- **I.** Enter the CAGE CD in the Ship To field provided. *This is a 5 alphanumeric character field.*
- **J.** Enter the Address in the field provided. *This is a 35 alphanumeric character field.*
- **K.** Enter the City in the field provided. *This is a 22 alphanumeric character field.*
- **L.** Use  $\checkmark$  to select the State.
- **M.** Enter the ZIP CD in the field provided. *This is a 10 alphanumeric character field*.
- **N.** Use  $\bowtie$  to select the Country Cd.
- **O.** Enter the History Remarks in the field provided. *This is a 1,024 alphanumeric character field.*
- P. Select

Add Attachment

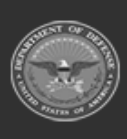

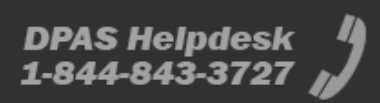

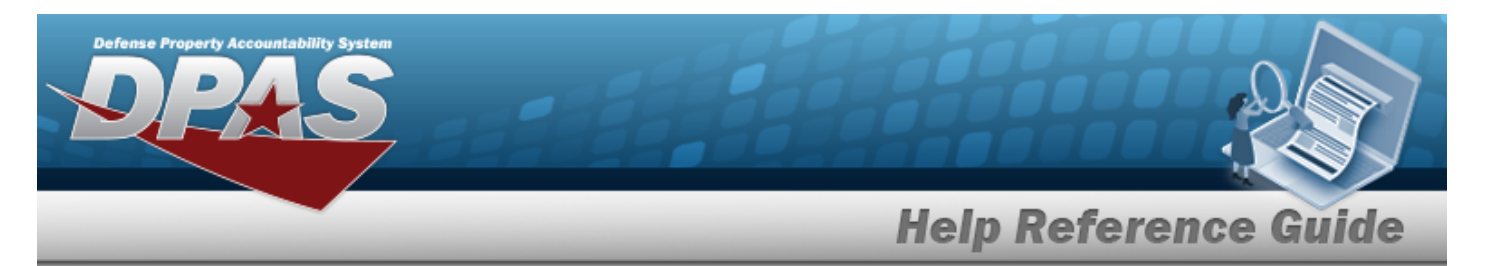

| Administrative Adjustment Rep | oort (AAR) |
|-------------------------------|------------|
|-------------------------------|------------|

| Search Criteria          |                  |             |          |         |        |        |
|--------------------------|------------------|-------------|----------|---------|--------|--------|
| Designate<br>NO          | Asset Id         | Serial N    | Nbr      | Loc     |        |        |
| Type Action<br>AAR       | Stock Nbr<br>-   | Custodi<br> | lian Nbr | Sub Loc |        |        |
| Disposition              |                  |             |          |         |        |        |
| *Doc Nbr                 | ٩                |             |          |         |        |        |
| RIC From (DODAAC/RIC)    |                  |             |          |         |        |        |
| *Retirement/DspsI Dt     | 6/12/2023        |             |          |         |        |        |
| *Cond Cd                 | Select an Item 🗸 |             |          |         |        |        |
| *Fund Cd                 | Select an Item   |             |          |         |        |        |
| *History Remarks         |                  |             |          |         |        |        |
| Attachment               | Add Attachment   |             |          |         |        |        |
| No Attachments Available |                  |             |          |         |        |        |
|                          |                  |             |          |         |        |        |
|                          |                  |             |          |         | Cancel | Submit |

- **A.** Enter the Doc NBR, or use <sup>Q</sup> to browse for the number. *This is a 14 alphanumeric character field.*
- **B.** Use Is to select the Retirement / DSPSL DT, or enter the date (MM/DD/YYYY) in the field provided.
- **C.** Use  $\checkmark$  to select the Cond Cd.
- **D.** Use  $\bowtie$  to select the Fund Cd.
- **E.** Enter the History Remarks in the field provided. *This is a 1,024 alphanumeric character field.*
- F. Select Add Attachment

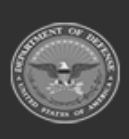

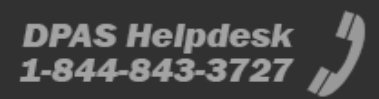

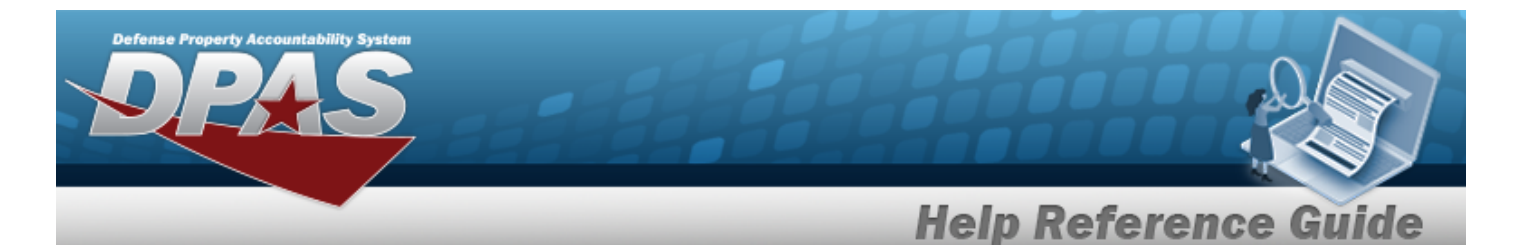

#### Inventory ADJ (Disposal)

| Search Criteria                         |                  |                   |              |               |
|-----------------------------------------|------------------|-------------------|--------------|---------------|
| Designate<br>NO                         | Asset Id         | Serial Nbr        | Loc          |               |
| Type Action<br>INVENTORY ADJ (DISPOSAL) | Stock Nbr<br>_   | Custodian Nbr<br> | Sub Loc<br>- |               |
|                                         |                  |                   |              |               |
| Disposition                             |                  |                   |              |               |
| *Doc Nbr                                | ٩                |                   |              |               |
| RIC From (DODAAC/RIC)                   |                  |                   |              |               |
| *Retirement/DspsI Dt                    | 6/12/2023        |                   |              |               |
| *Cond Cd                                | Select an Item 🗸 |                   |              |               |
| *Fund Cd                                | Select an Item 🗸 |                   |              |               |
| Inv Nbr                                 |                  |                   |              |               |
| *History Remarks                        |                  |                   |              |               |
| Attachment                              | Add Attachment   |                   |              |               |
| No Attachments Available                |                  |                   |              |               |
|                                         |                  |                   |              |               |
|                                         |                  |                   |              | Cancel Submit |
|                                         |                  |                   |              |               |

- **A.** Enter the Doc NBR, or use <sup>Q</sup> to browse for the number. *This is a 14 alphanumeric character field.*
- **B.** Use to select the Retirement / DSPSL DT, or enter the date (MM/DD/YYYY) in the field provided.
- **C.** Use  $\checkmark$  to select the Cond Cd.
- **D.** Use  $\checkmark$  to select the Fund Cd.
- **E.** Enter the History Remarks in the field provided. *This is a 1,024 alphanumeric character field.*
- F. Select Add Attachment

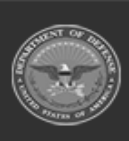

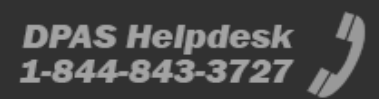

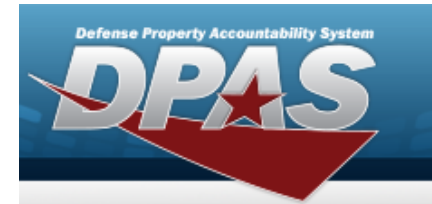

DPAS Helpdesk 1-844-843-3727

#### Loan Return

| Disposition               |                             |                                                                                                    |
|---------------------------|-----------------------------|----------------------------------------------------------------------------------------------------|
| Disposition               |                             |                                                                                                    |
| *Doc Nbr                  | ٩                           |                                                                                                    |
| RIC From (DODAAC/RIC)     |                             |                                                                                                    |
|                           |                             |                                                                                                    |
| *Cond Cd                  | Select an Item 🗸            |                                                                                                    |
|                           |                             |                                                                                                    |
|                           |                             |                                                                                                    |
| *Ship To POC              | SAM MILES                   |                                                                                                    |
| DSN                       |                             |                                                                                                    |
|                           |                             |                                                                                                    |
| *Phone Nbr                |                             |                                                                                                    |
| FAX Nbr                   |                             |                                                                                                    |
|                           |                             |                                                                                                    |
| *E-Mail Address           |                             |                                                                                                    |
| *Ship To (DODAAC/CAGE Cd) |                             |                                                                                                    |
|                           |                             |                                                                                                    |
| Ship To Name              | WIDGETS INTL                |                                                                                                    |
| Ship To RIC               |                             |                                                                                                    |
|                           |                             |                                                                                                    |
| *Address                  | 2698 DEEPHILL CIR           |                                                                                                    |
| *City                     | DALLAS                      |                                                                                                    |
|                           |                             |                                                                                                    |
| *State                    | TX-Texas 🗸                  |                                                                                                    |
| *ZIP Cd                   | 75233                       |                                                                                                    |
|                           |                             |                                                                                                    |
| *Country Cd               | US-UNITED STATES OF AMERICA |                                                                                                    |
| Shinment Dt               |                             |                                                                                                    |
|                           |                             |                                                                                                    |
| Est Shipment Dt           |                             |                                                                                                    |
| TCN                       |                             |                                                                                                    |
|                           |                             |                                                                                                    |
| Mode of Shipment          | Select an Item 🗸            |                                                                                                    |
|                           |                             |                                                                                                    |
| *History Remarks          |                             |                                                                                                    |
|                           |                             | in the second second second second second second second second second second second second second second second |
| Attachment                | Add Attachment              |                                                                                                    |
|                           |                             |                                                                                                    |
| No Attachments Available  |                             |                                                                                                    |
|                           |                             |                                                                                                    |
|                           |                             |                                                                                                    |
|                           |                             |                                                                                                    |

**A.** Enter the Doc NBR, or use <sup>Q</sup> to browse for the number. *This is a 14 alphanumeric character field.* 

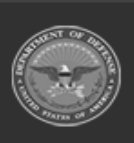

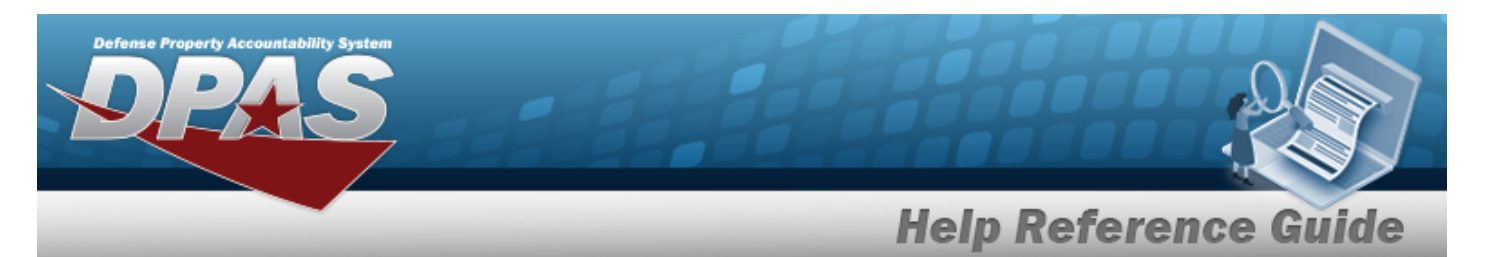

- **B.** Use  $\checkmark$  to select the Cond Cd.
- **C.** Enter the Ship To POC in the field provided. *This is a 24 alphanumeric character field.*
- **D.** Enter the PHONE NBR in the field provided. *This is a 25 alphanumeric character field.*
- **E.** Enter the E-MAIL Address in the field provided. *This is a 25 alphanumeric character field.*
- **F.** Enter the CAGE CD in the Ship To field provided. *This is a 5 alphanumeric character field.*
- **G.** Enter the Address in the field provided. *This is a 35 alphanumeric character field.*
- **H.** Enter the City in the field provided. *This is a 22 alphanumeric character field.*
- **I.** Use **V** to select the State.
- **J.** Enter the ZIP CD in the field provided. *This is a 10 alphanumeric character field*.
- **K.** Use  $\bowtie$  to select the Country Cd.
- **L.** Enter the History Remarks in the field provided. *This is a 1,024 alphanumeric character field.*
- M. Select Add Attachment . The Add an Attachment page appears.
- 2. Select Submit . The View the Asset Disposition Transaction Status page appears.

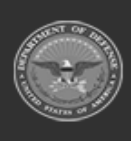